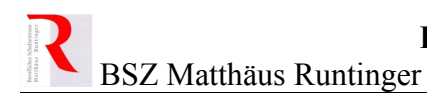

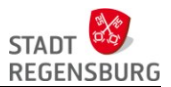

# Lehrerpasswörter

### ändern, zurücksetzen und entsperren

Über das *Online Service-Portal* der Stadt Regensburg können wir Lehrer[innen] auch unsere Passwörter im Schulnetz zurücksetzen. Ein abgelaufenes Passwort nach längeren Ferien verliert somit seinen Schrecken. Der Dienst muss jedoch vorher eingerichtet werden, was im Folgenden beschrieben wird.

Der Dienst befindet sich auf der gleichen Webseite wie der Zugang zu den E-Mails und dem Remote-Desktop:

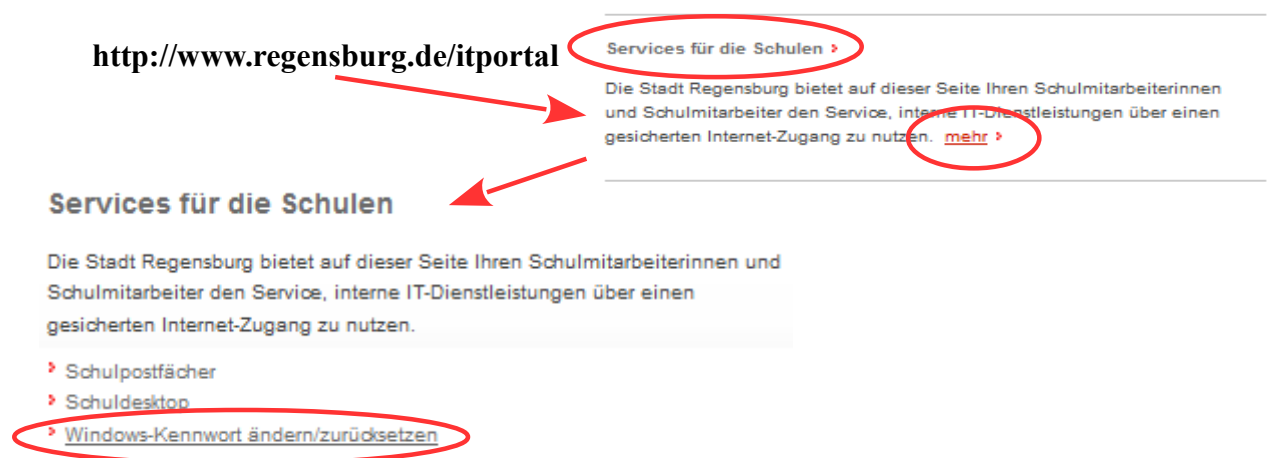

# 1 Einrichtung

Bei der ersten Anmeldung erfolgt die Einrichtung des Dienstes:

1. Mit dem kompletten Benutzernamen einloggen:

Nachname.Vorname@schulen.regensburg.de

Das Passwort entspricht dem Schulpasswort.

2. Drei Sicherheitsfragen auswählen und die Antworten merken/aufschreiben.

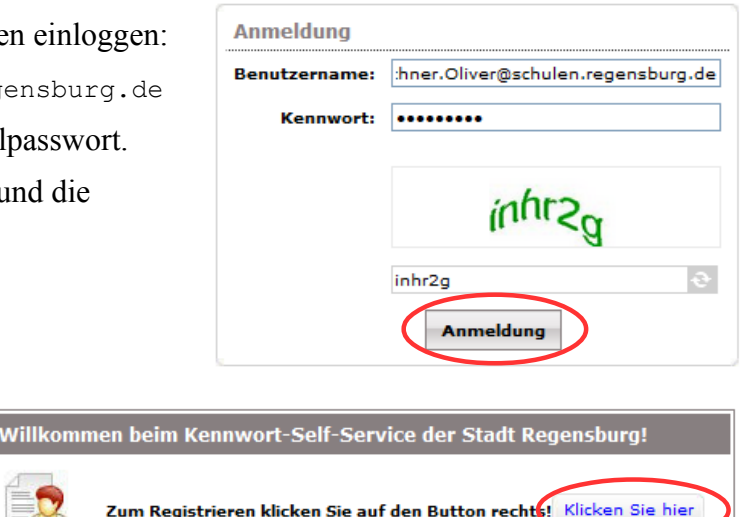

#### Beachte

Einrichtung und Verwendung des Dienstes ist auch von zuhause möglich!

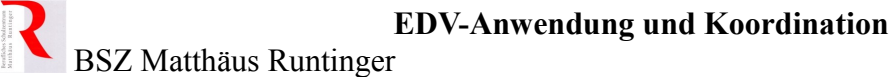

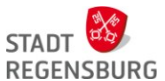

Natürlich darf nicht jeder das Passwort zurücksetzen oder entsperren können. Als Schutz dienen die korrekten Antworten auf drei Fragen aus einem Fragenpool:

|          |                             |                              |                                                                   | -                    |                                                            |                                    |           |  |  |
|----------|-----------------------------|------------------------------|-------------------------------------------------------------------|----------------------|------------------------------------------------------------|------------------------------------|-----------|--|--|
|          |                             |                              | Γ                                                                 |                      | Bitte wählen                                               | Sie eine Frage                     |           |  |  |
|          |                             |                              | Fragenpool                                                        |                      | Bitte wählen                                               | Sie eine Frage                     |           |  |  |
| Sicherh  | eitsfragen                  |                              |                                                                   |                      | Wie lautet der Mäde                                        | chenname Ihrer Mutter?             |           |  |  |
|          |                             |                              | Welchen Namen hat Ihr Lieblingscousin?                            |                      |                                                            |                                    |           |  |  |
|          |                             |                              |                                                                   |                      | Von welchem Urlau                                          | bsland haben Sie schon immer       | geträumt? |  |  |
| Längena  | angabe                      |                              | Was ist Ihre Lieblingsfarbe?<br>Wer war Ihr Held in der Kindheit? |                      |                                                            |                                    |           |  |  |
|          |                             |                              |                                                                   |                      |                                                            |                                    |           |  |  |
| • Die n  | ninimale Lar                | nge der Antwort(en) sol      | Wie lautet der Name                                               | e Ihrer Grundschule? |                                                            |                                    |           |  |  |
|          |                             |                              |                                                                   |                      | Welchen Vornamen                                           | hat Ihr/e älteste/r Nichte/Neffe   | ?         |  |  |
| Registri | ieren Sie ihr               | e Sicherheitsfragen un       | d -antworten                                                      |                      | Wann haben Ihre Elf                                        | tern Hochzeitsjahrestag?           |           |  |  |
| negisti  |                             | e bienemenstrugen un         |                                                                   |                      | Welche war Ihre Liel                                       | blingszeichentrickfigur in Ihrer k | (indheit? |  |  |
| Frage:   | Bitte                       | wählen Sie eine Frage        |                                                                   |                      | Wie lautet der Vorname Ihrer Großmutter mütterlicherseits? |                                    |           |  |  |
|          |                             |                              |                                                                   |                      |                                                            |                                    |           |  |  |
|          | Antworten                   | Astustas Astust hastitiaas   |                                                                   |                      |                                                            |                                    |           |  |  |
|          | Antworten Antwort bestauger |                              |                                                                   |                      |                                                            |                                    |           |  |  |
|          |                             |                              |                                                                   |                      |                                                            |                                    |           |  |  |
|          |                             |                              |                                                                   |                      |                                                            |                                    | _         |  |  |
| Frage:   | Bitte wählen Sie eine Frage |                              |                                                                   |                      |                                                            | Hier stahen 2 v                    |           |  |  |
|          |                             |                              |                                                                   |                      |                                                            | The stenen 2 x                     | -         |  |  |
|          | Antworten                   | Antworten Antwort best tigen |                                                                   |                      |                                                            | die Antworten.                     |           |  |  |
|          | Antwort Desitigen           |                              |                                                                   |                      |                                                            |                                    |           |  |  |
|          |                             |                              |                                                                   |                      |                                                            |                                    |           |  |  |
|          |                             |                              |                                                                   |                      |                                                            |                                    |           |  |  |
| Frage:   | Bitte                       | wählen Sie eine Frage        |                                                                   | •                    |                                                            |                                    |           |  |  |
| 2        |                             |                              |                                                                   |                      |                                                            |                                    |           |  |  |
|          | Antworten                   |                              | Antwort bestätiger                                                |                      |                                                            |                                    |           |  |  |
|          | Antenorteen                 |                              | Anthone besturger                                                 |                      |                                                            |                                    |           |  |  |
|          |                             |                              |                                                                   |                      |                                                            |                                    |           |  |  |
|          |                             |                              |                                                                   |                      |                                                            |                                    |           |  |  |
|          |                             | () [] ]                      |                                                                   |                      |                                                            |                                    |           |  |  |
|          | Antwort                     | (en) ausbienden              |                                                                   |                      |                                                            |                                    |           |  |  |
|          |                             |                              |                                                                   |                      |                                                            |                                    |           |  |  |
|          |                             |                              |                                                                   |                      |                                                            |                                    |           |  |  |
|          |                             |                              |                                                                   |                      |                                                            |                                    |           |  |  |
|          |                             |                              |                                                                   |                      |                                                            |                                    |           |  |  |
|          |                             |                              | Registrieren                                                      |                      |                                                            |                                    |           |  |  |

In die nachfolgende Tabelle können Sie Ihre Antworten eintragen und jeweils mit einem Pfeil mit der entsprechenden Frage verbinden. Das ausgedruckte Dokument bitte unzugänglich aufbewahren!

| Fragen                                                                                                    | - Antwort                |
|----------------------------------------------------------------------------------------------------|--------------------------|
| Wie lautet der Mädchenname Ihrer Mutter?         Welchen Namen hat Ihr Lieblingscousin?         Von welchem Urlaubsland haben Sie schon immer geträumt?         Was ist Ihre Lieblingsfarbe?         Wer war Ihr Held in der Kindheit?         Wie lautet der Name Ihrer Grundschule?         Welchen Vornamen hat Ihr/e älteste/r Nichte/Neffe?         Wann haben Ihre Eltern Hochzeitsjahrestag?         Welche war Ihre Lieblingszeichentrickfigur in Ihrer Kindheit?         Wie lautet der Vorname Ihrer Großmutter mütterlicherseits? | 1)         2)         3) |
|                                                                                                    |                          |

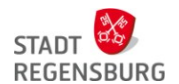

Sind alle Fragen ausgewählt und die Antworten eingetragen, kann der Dienst verwendet werden.

Sie wurden erfolgreich registriert! Ihre Angaben helfen uns, Ihre Identität zu Ö überprüfen, falls Sie Ihre Kennwörter

vergessen oder sich aus Ihrem Konto aussperren.

# 2 Kennwort ändern

| 1. Anmelden wie zuvor.                                                              | Anmeldung                  |                                             |  |  |  |  |  |
|-------------------------------------------------------------------------------------|----------------------------|---------------------------------------------|--|--|--|--|--|
| 2. Durch die Eingabe des alten und des neuen Kennwortes wird das Kennwort geändert. | Benutzername:<br>Kennwort: | Guenthner.Oliver@schulen.regensbu           |  |  |  |  |  |
| Kennwort ändern<br>Ändern Sie Ihr aktuelles Domänenkennwort.                        |                            | <i>9</i> 92322                              |  |  |  |  |  |
| Domänenkennwort-Richtlinienanforderungen  Das Mindestalter des Kennworts beträgt 0  |                            | Anmeldung                                   |  |  |  |  |  |
| <ul> <li>Das maximale Kennwortalter beträgt 365</li> </ul>                          |                            |                                             |  |  |  |  |  |
| <ul> <li>Die minimale Kennwortlänge beträgt 7</li> </ul>                            |                            |                                             |  |  |  |  |  |
| <ul> <li>Die Anzahl der gespeicherten Kennwörter lautet 0</li> </ul>                |                            |                                             |  |  |  |  |  |
| <ul> <li>Die Kennwortkomplexitätseigenschaft ist Deaktiviert</li> </ul>             |                            |                                             |  |  |  |  |  |
| Altes Kennwort :                                                                    | bbrechen                   |                                             |  |  |  |  |  |
|                                                                                     | 0                          | Ihr Kennwort wurde<br>erfolgreich geändert. |  |  |  |  |  |

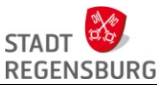

## 3 Kennwort zurücksetzen und entsperren

- 1. Nicht anmelden, sondern auf "Kennwort zurücksetzen" klicken.
- 2. Login-Namen inkl. Domäne angeben:

Nachname.Vorname@schulen.regensburg.de

- 3. Zwei Fragen korrekt beantworten.
- 4. 2 x neues Kennwort eingeben
- 5. Fertig!

| Immedians     Immedians            Immedians                                                          | Anmeldung<br>Benutzername:<br>Kennwort:       |                                               | Kennwort zurücksetzen<br>Klicken Sie auf diesen Link, um Ihr Kennwort zurückzusetzen.<br>Kennwort ändern<br>Ändern Sie inr Kennwort mit Hilfe des aktuellen Kennworts. |
|----------------------------------------------------------------------------------------------------|-----------------------------------------------|-----------------------------------------------|----------------------------------------------------------------------------------------------------|
| Sicherheitsfragen   Beantworten Sie folgende Frage(n)   Frage:   Vas   Antworten:   Seben Sie die Buchstaben ein, die Sie im untenstehenden Bild sehen.       Sicherheitsfragen Beantworten Sie ofgende Frage(n)   Frage:   Vas   Antworten:   Seben Sie die Buchstaben ein, die Sie im untenstehenden Bild sehen.       Sicherheitsfragen Beantworten Sie unten aufgeführte Frage(n)   Frage:   Vas   Antworten:   Seben Sie die Buchstaben ein, die Sie im untenstehenden Bild sehen.               Seben Sie die Buchstaben ein, die Sie im untenstehenden Bild sehen.   (m5p3q) |                                               | Buchstaben sind registerunabhäi 📀             | r Kennwort zurücksetzen                                                                                                    |
| Beantworten Sie unten aufgeführte Frage(n)<br>Frage: Was<br>Antworter •••••<br>Frage: Von<br>Antworten: ••••••<br>Geben Sie die Buchstaben ein, die Sie im untenstehenden Bild sehen.<br>fm5p3q                                                                                                    | Sicherheit:                                   | Sfragen                                       | ainbenutzername (thner.oliver@schulen.regensburg.de (Jeispiel : Jsmith)<br>Geben Sie die Buchstaben ein, die Sie im untenstehenden Bild sehen.                         |
| Frage: Von<br>Antworten:<br>Geben Sie die Buchstaben ein, die Sie im untenstehenden Bild sehen.<br>Im5p3q<br>fm5p3q                                                                                                    | Beantworten Sie ur<br>Frage: Was<br>Antworter | iten aufgeführte Frage(n)                     | 57t62p                                                                                                    |
| fm5p3q<br>fm5p3q                                                                                                    | Frage: Von<br>Antworten:                      | aben Sie die Buchstaben ein, die Sie im unter | weiter bbrechen                                                                                                    |
| Weiter                                                                                                    |                                               | fm5p3q<br>fm5p3q                              | Schen                                                                                                    |

Antworten auf zwei der drei Sicherheitsfrage, die beim Einrichten ausgewählt und beantwortet wurden.

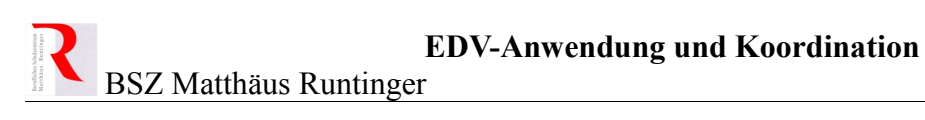

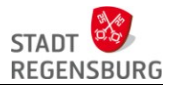

| <b>Kennwort zurücksetzen</b><br>Bitte geben Sie in den untenstehenden Kästen ein neues Kennwort ein:                                                                                                    |
|----------------------------------------------------------------------------------------------------|
| Domänenkennwort-Richtlinienanforderungen            Das Mindestalter des Kennworts beträgt 0         Das maximale Kennwortalter beträgt 365         Die minimale Kennwortlänge beträgt 7         Die Anzahl der gespeicherten Kennwörter lautet 0         Die Kennwortkomplexitätseigenschaft ist Deaktiviert |
| Kennwort zurücksetzen         Neues Kennwort :         Neues Kennwort bestätigen :                                                                                                    |
| Geben Sie die Buchstaben ein, die Sie im untenstehenden Bild sehen.                                                                                                    |
| Kennwort zurücksetzen obbrechen                                                                                                    |
| Das Kennwort wurde erfolgreich zurückgesetzt.                                                                                                    |

# Tipp

In der rechten unteren Ecke des Fensters kann die Sprache umgestellt werden.